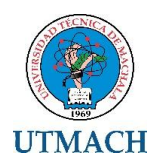

## UNIVERSIDAD TÉCNICA DE MACHALA DIRECCIÓN ACADÉMICA BIBLIOTECA GENERAL

## INSTRUCTIVO DE USO DEL REPOSITORIO DIGITAL INSTITUCIONAL DE LA UNIVERSIDAD TÉCNICA DE MACHALA.

## 1. INTRODUCCION

El Repositorio Digital de la UTMACH es un depósito de documentos digitales, que tiene como objetivo organizar, archivar, presentar y difundir en modo de acceso abierto la producción intelectual generada por los procesos académicos e investigativos de la comunidad universitaria.

### 2. OBJETIVO

El presente instructivo tiene como propósito facilitar la búsqueda y recuperación de los documentos publicados en el Repositorio Digital Institucional de la UTMACH.

#### 3. ESTRUCTURA DEL REPOSITORIO DIGITAL DE LA UTMACH

El Repositorio Digital de la UTMACH se encuentra estructurado por Comunidades, cada comunidad posee subcomunidades y colecciones. Las comunidades contienen colecciones donde se almacenaran todo el contenido digital (producción científica o investigación realizada por la UTMACH). Cada colección está compuesta por Ítems que contiene todos los archivos.

#### ESTRUCTURA DEL REPOSITORIO DIGITAL

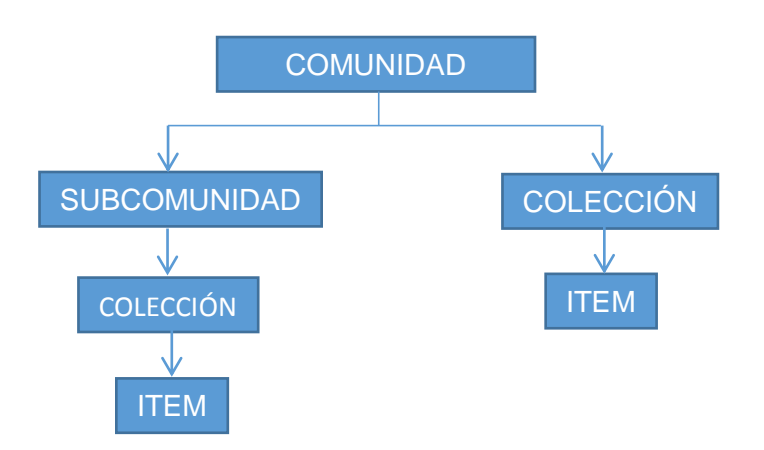

# 4. ACCESO AL REPOSITORIO DIGITAL DE LA UTMACH

Para ingresar al Repositorio Digital Institucional de la UTMACH se debe acceder al Portal Web Institucional. <u>www.utmachala.edu.ec</u> y en la opción Servicios, seleccionar Servicios Académico, donde le aparecerá Dspace Repositorio Académico.

Al ingresar al Repositorio Digital, le aparecerá la siguiente ventana.

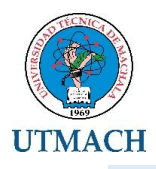

|                                                       | AC                                                                                                    |                                                                                                    |                                                                    |                                                                                                    | D                                                                                       | epositorio                                                                                                    | Digital                                                                                                |
|-------------------------------------------------------|----------------------------------------------------------------------------------------------------|----------------------------------------------------------------------------------------------------|--------------------------------------------------------------------|----------------------------------------------------------------------------------------------------|-----------------------------------------------------------------------------------------|----------------------------------------------------------------------------------------------------|----------------------------------------------------------------------------------------------------|
|                                                       |                                                                                                    |                                                                                                    |                                                                    |                                                                                                    | K                                                                                       | epositorio                                                                                                    | Digital                                                                                                |
| Vios recientes                                        |                                                                                                    |                                                                                                    | 112-2014.<br>                                                      | -                                                                                                    | Report                                                                                  | Ş                                                                                                    | Ecuador                                                                                                |
| idades Académicas                                     |                                                                                                    | Descubridor                                                                                                    |                                                                    | Valuelan                                                                                                    |                                                                                         | Parte de la publicació                                                                                                    |                                                                                                    |
| vestgación                                            | •                                                                                                    | Agular Calenda, Juana                                                                                                    | Θ                                                                  | CONTLELIOLO                                                                                                    |                                                                                         | 3010-3016                                                                                                    |                                                                                                    |
| argrados                                              | •                                                                                                    | Contractions View                                                                                                    | 8                                                                  | CRETCH CONTLEL                                                                                                    | . 😑                                                                                     | 3000 - 3000                                                                                                    | •                                                                                                    |
| -                                                     |                                                                                                    | Caluer Calence, Claudia                                                                                                    | 0                                                                  | CRETCH PRENCH                                                                                                    | ** @D                                                                                   | 1000 - 1000                                                                                                    | 0                                                                                                    |
|                                                       | -                                                                                                    | Testes                                                                                                    | _                                                                  | COVERCIO<br>INTERNACIONAL                                                                                                    | •                                                                                       |                                                                                                    |                                                                                                    |
| nidad öcadémica de Ciencias<br>propecuarias           | œ                                                                                                    | Cristia Daria, Classific<br>Patrice                                                                                                    | Θ                                                                  | BIRTHING CONTLET                                                                                                    |                                                                                         |                                                                                                    |                                                                                                    |
| nidad àcadémica de Ciencias                           | -                                                                                                    | Aguine Carenel, Leely Julie                                                                                                    | -0                                                                 | assiumm covrum                                                                                                    |                                                                                         |                                                                                                    |                                                                                                    |
| roreconolec.                                          | -                                                                                                    | Artes Pintees, Resetts Dro                                                                                                    | •0                                                                 | HOLPHIL TROPLO                                                                                                    | •                                                                                       |                                                                                                    |                                                                                                    |
| nidad Joadémica de Ciencias Ou-<br>Icas y de la Salud |                                                                                                    | Exercision Trade, Circo<br>United 1                                                                                                    | Θ                                                                  | CONTROL INTERNO                                                                                                    |                                                                                         |                                                                                                    |                                                                                                    |
| nidad Académica de Ciencias Socj                      | lales                                                                                                    | Calence Ligner, Jurge Luis                                                                                                    | Ø                                                                  | CRETCH                                                                                                    | •                                                                                       |                                                                                                    |                                                                                                    |
| nidad Joanlánica da Innaniaria Ok                     |                                                                                                    | Castors Excellent, 211a                                                                                                    | Θ                                                                  | 40/00/079417/4                                                                                                    |                                                                                         |                                                                                                    |                                                                                                    |
|                                                       | •                                                                                                    | See Lifeters 1944                                                                                                    | 0                                                                  | CPRENDICULE                                                                                                    | •                                                                                       |                                                                                                    |                                                                                                    |
|                                                       |                                                                                                    | disatur.                                                                                                    | _                                                                  |                                                                                                    | a george a                                                                              |                                                                                                    |                                                                                                    |
|                                                       |                                                                                                    |                                                                                                    | - 10                                                               |                                                                                                    |                                                                                         |                                                                                                    |                                                                                                    |
| .99S                                                  | - Contracting and<br>- Contracting and<br>- The mail Age of a<br>- The mail Age of a<br>- The mail Ag | e Publication de Libert ( Debare<br>Diseñes de Norte ( Debarecter)<br>Ingulerando ( Partificio Debarecte<br>o Comunico ( Debarecter) de Carg<br>Distante de Liberter ( Demarch Pat | Interface Con<br>Indentification<br>Interface and<br>Interface and | nes   Universitési del Assey<br>Inges   Universités Tarries<br>del Reseate   Universitési P<br>estates Tarries   Universitési 3<br>Universitési   Universitési 3 | Colored day<br>and colored Day<br>all day loss Table<br>  Colored Day<br>an Physician d | Namine Perfectories Lajo (<br>Manufacto Regional Cables)<br>alcone ( Universities Manufactories<br>de Danale ( Universities Manufactories)<br>de Catle ( Universities Table) | Universities Carrier<br>manifester Carriers<br>darred del Resulter<br>elevent del<br>di Parcinecter de |

Figura 1: Página principal del Repositorio digital de la UTMACH

# 5. ESTRUCTURA BÁSICA DE DSPACE:

Dspace está compuesto por comunidades, colecciones e ítems. La página principal de DSpace de la UTMACH se presenta como se muestra en la figura 1.

En la parte superior del Repositorio se encuentra la **Cabecera**, está conformada por una barra de menú (Página de inicio, Listar y Ayuda), una barra de búsqueda y el logotipo con el nombre de la universidad.

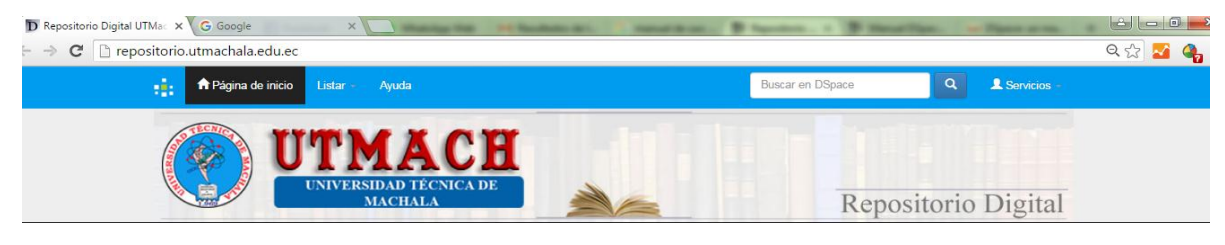

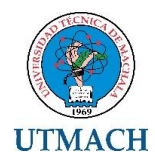

La Barra de Búsqueda le permitirá investigar por distintas temáticas como: título del trabajo de titulación, el nombre del autor o alguna palabra clave, pero la búsqueda se realizará en todas las comunidades que tiene el repositorio digital de la UTMACH.

Si desea realizar una búsqueda más específica es recomendable ingresar a la comunidad o subcomunidad que tiene el repositorio para obtener resultados más precisos.

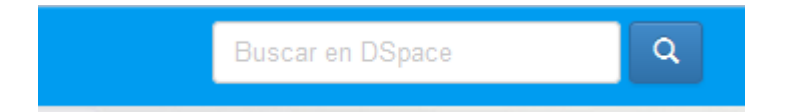

**Contenido:** El Repositorio Digital Institucional de la UTMACH está dividido en 9 comunidades, agrupadas en subcomunidades y colecciones, las cuales contienen los documentos generados por las actividades académicas, investigativas e institucionales de la universidad.

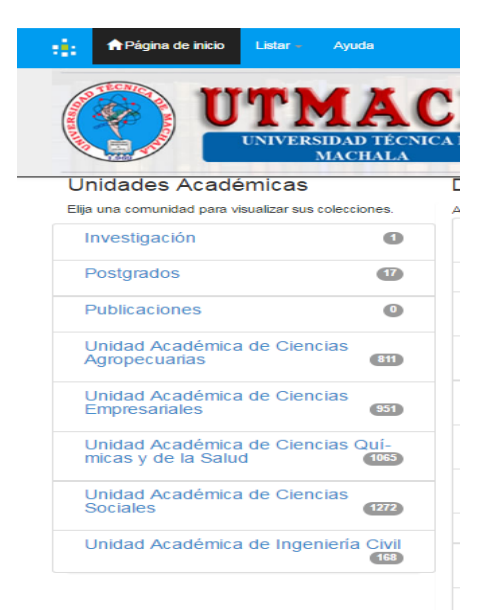

# 6. COMUNIDAD INVESTIGACIÓN

En esta comunidad se encuentran los artículos científicos y los proyectos generados por el área de investigación y está conformada por 2 subcomunidades y 3 colecciones que contienen las publicaciones de artículos científicos, memorias de congreso y proyectos.

| Subcomunidades dentro de esta comunidad | Colecciones en esta comunidad |
|-----------------------------------------|-------------------------------|
| Revista Científica Cumbres [11]         | Artículos Científicos [0]     |
| Scopus [36]                             | Memorias de congresos [43]    |
|                                         | Proyectos [0]                 |

# 6.1 BUSQUEDA DENTRO DE LA COMUNIDAD

Dentro de la comunidad de investigación también encontramos un menú de Búsqueda de información, aquí podemos observar la opción "Buscar por" Fecha de Publicación, Autor, Titulo y Materia. Además en la parte inferior del menú de búsqueda encontramos una

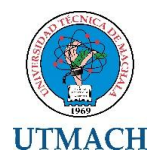

descripción del contenido de la comunidad, desde el autor, materias y fecha de publicación, todo desglosado.

| Buscar por                     |   |                       |          |                   |         |
|--------------------------------|---|-----------------------|----------|-------------------|---------|
| Fecha Publicación              |   | Autor Título          |          |                   | Materia |
| Descubridor                    |   |                       |          |                   |         |
| Autor                          |   | Materias              |          | Fecha de la publi | cación  |
| Universidad Técnica de Machala | 0 | ENSEÑANZA SUPERIOR    | 1        | 2015              | 0       |
|                                |   | INNOVACIÓN CIENTIFICA | 1        |                   |         |
|                                |   | INNOVACIÓN EDUCATIVA  | •        |                   |         |
|                                |   | INVESTIGACIÓN APLICA  | DA 1     |                   |         |
|                                |   | MINERÍA               | 0        |                   |         |
|                                |   | PLANIFICACIÓN ESTRAT  | ÉGICA (1 |                   |         |
|                                |   | ÉTICA DE LA CIENCIA   | 0        |                   |         |

Para el siguiente ejemplo de búsqueda de información dentro de una comunidad específica se tomara como referencia la opción "TITULO" del menú de búsqueda "Buscar por".

Al seleccionar la opción Buscar por "TITULO" aparece la siguiente pantalla.

| Buscar                  | "Investigación" por Título                                                    |                                           |
|-------------------------|-------------------------------------------------------------------------------|-------------------------------------------|
|                         | Ir a: 03 A B C D E F G H I J K L M N O P<br>O introducir las primeras letras: | QRSTUVWXYZ<br>Buscar                      |
|                         | Ordenar por: Título • En orden: Ascendente • Resultados por p                 | página 20 🔹 Autor/Registro: Todo 🔹 Update |
|                         | Mostrando resultados 1 a 1 de 1                                               |                                           |
|                         |                                                                               |                                           |
| Fecha de<br>publicación | Título                                                                        | Autor(es)                                 |

Como podemos apreciar en la parte superior de la imagen se presenta la opción "Ir a" y a lado las letras desde la "A" a la "Z", podemos ingresar a una de las letras siempre que se sepa la letra inicial del título que se desea buscar, también lo puede hacer en la opción "Introducir las primeras letras" en la cual podrá escribir parte del título del documento que está buscando.

En la parte inferior de la imagen puede apreciar un listado de resultados con todos los títulos de los documentos ingresados a esta comunidad.

# 7. COMUNIDAD PUBLICACIÓN

Esta comunidad está integrada por una subcomunidad, que contiene los libros publicados por los docentes de la universidad.

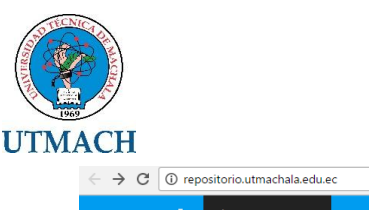

| $\leftrightarrow \rightarrow c$ | ③ repositorio.utmachala.edu.ec |                |                       |   |                   |          |             |               | ☆ 💁 : |
|---------------------------------|--------------------------------|----------------|-----------------------|---|-------------------|----------|-------------|---------------|-------|
|                                 | 📫 🔒 Página de inicio           | Listar - Ayuda |                       |   | Buscar e          | n DSpace | ٩           | 2 Servicios - |       |
|                                 | 🕑 Utr                          | nach           |                       |   |                   | Re       | posito      |               | gital |
|                                 | Investigación                  | 90             | Tusa Jumbo, Fernanda  | 8 | CONTABILIDAD      | 997      | 2030 - 2040 | 0             |       |
|                                 | Postgrados                     | (112)          | Romero Bonilla, Hugo  | 7 | GESTIÓN CONTABLE  | 501      | 2010 - 2019 | 5991          |       |
|                                 |                                |                | Cuesta Rubio, Osmany  | 6 | COMERCIO          | 392      | 2000 - 2009 | 646           |       |
|                                 | Publicaciones                  | 133            | Beltrán Ayala, Efraín | 6 | ADMINISTRACIÓN DE | 345      | 1999 - 1999 | 1             |       |

# 7.1 BÚSQUEDA ESPECÍFICA DENTRO DE LA COMUNIDAD

Dentro de esta subcomunidad se desglosan 133 documentos que se pueden buscar por fecha de publicación, título y autor(es).

Para realizar la búsqueda de un título dentro de esta colección, debemos dar click en la opción "Titulo" de la Barra "Buscar por"

Al dar click en "Titulo" obtenemos lo siguiente:

|                                                         | ina de inicio Listar Ayuda                                                                                                    | Buscar en DSpace                                                                                                    |
|---------------------------------------------------------|----------------------------------------------------------------------------------------------------|----------------------------------------------------------------------------------------------------|
|                                                         | Utmach                                                                                                    | Repositorio Digi                                                                                                    |
|                                                         | Ordenar por: Titulo • En orden: Ascendente • Resultados por pág                                                                                                    | gina 20 • Autor/Registro: Todo • Update                                                                                                    |
|                                                         |                                                                                                    |                                                                                                    |
| Fecha de                                                | Mostrando resultados 1 a 20 de 133                                                                                                    | Siguiente ><br>Autor(es)                                                                                                    |
| Fecha de<br>publicación                                 | Mostrando resultados 1 a 20 de 133<br>Título                                                                                                    | Siguiente ><br>Autor(es)                                                                                                    |
| Fecha de<br>publicación<br>2015                         | Mostrando resultados 1 a 20 de 133<br>Título<br>Abastecimiento de agua potable para comunidades rurales.                                                                                                    | Siguiente > Autor(es) Aguirre Morales, Fredy                                                                                                    |
| Fecha de<br>publicación<br>2015<br>2015                 | Mostrando resultados 1 a 20 de 133<br>Título<br>Abastecimiento de agua potable para comunidades rurales.<br>Administración de seguros.                                                                                                    | Siguiente > Autor(es) Aguirre Morales, Fredy Burgos Burgos, John Eddson; Eras Agila, Rosana de Jesús; Lalangui Balcázar, Margot Isabel                                                                                                 |
| Fecha de<br>publicación<br>2015<br>2015<br>2015         | Mostrando resultados 1 a 20 de 133<br>Título<br>Abastecimiento de agua potable para comunidades rurales.<br>Administración de seguros.<br>Administración financiera y la gestión empresarial                                                                      | Siguiente > Autor(es) Aguirre Morales, Fredy Burgos Burgos, John Eddson; Eras Aglia, Rosana de Jesús; Lalangui Baicázar, Margot Isabel Crespo Ayala Franklin, Priscila Esperanza; Malla Alvarado, Vovani                               |
| Fecha de<br>publicación<br>2015<br>2015<br>2015<br>2015 | Mostrando resultados 1 a 20 de 133 Título Abastecimiento de agua potable para comunidades rurales. Administración de seguros. Administración financiera y la gestión empresarial América Latina epicentro de la bioeconomía mundial caso: agroindustria del café. | Siguiente > Autor(es) Aguirre Morales, Fredy Burgos Burgos, John Eddson; Eras Agila, Rosana de Jesús; Lalangui Baicázar, Margot Isabel Crespo Ayala Franklin, Prisolla Esperanza; Malla Alvarado, Yovani Favián Maza; Auristela Malavé |

Como podemos apreciar en la parte superior de la imagen se presenta la opción "Ir a" y a lado las letras desde la "A" a la "Z", podemos ingresar a una de las letras siempre que se sepa la letra inicial del título que se desea buscar, también lo puede hacer en la opción "Introducir las primeras letras" en la cual podrá escribir parte del título del documento que está buscando.

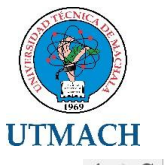

| $\leftrightarrow$ $\Rightarrow$ C $\odot$ repositorio.utmachala.edu.ec/handle/48000/4555/browse?type=title&submit_browse= | Título 🔂 💁                       |
|----------------------------------------------------------------------------------------------------|----------------------------------|
| Aguina de inicio Listar 🗧 Ayuda                                                                                           | Buscar en DSpace Q L Servicios - |
| (2) Utmach                                                                                                    | Repositorio Digital              |
| Repositorio Digital UTMachala                                                                                             |                                  |

Buscar "Publicaciones" por Título

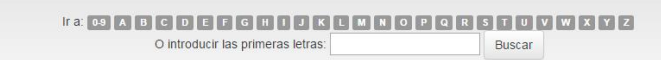

Como resultado de la búsqueda se obtiene un listado de los títulos

| C () repositorio.utmachala.edu.ec/handle/48000/4555/browse?type=title&submit_browse=Titulo                                                      | Q 🛧 🛾                                                                |
|----------------------------------------------------------------------------------------------------|----------------------------------------------------------------------|
| APágina de inicio Listar - Ayuda                                                                                                    | Buscar en DSpace Q Zoom: 110%<br>Reset to default                    |
| (2) Utmach                                                                                                    | Repositorio                                                          |
| 2015 Administración financiera y la gestión empresarial                                                                                         | Crespo Ayala Franklin, Priscila Esperanza; Malla Alvarado,<br>Yovani |
| 2015 América Latina epicentro de la bioeconomía mundial caso: agroindustria del café.                                                           | Favián Maza; Auristela Malavé                                        |
| 2015 Anatomia y fisiologia del sistema nervioso.                                                                                                | Chú Lee, Ángel José; Cuenca Buele, Silvana; López Bravo,<br>Marcelo  |
| 2015 Análisis clínico I : procesos prácticos de laboratorio                                                                                     | Maldonado Guerrero, Emerson; Núñez Quezada, Thayana                  |
| 2015 Análisis y descripción de puestos de trabajo para el mejoramiento de la idoneidad laboral<br>con propuesta: manual de funciones laborales. | León Serrano, Lady A; Jiménez Villamar, Birmania A                   |
| 2015 Approaches to EFL teaching: curriculum, culture, instruction, assessment, & technology                                                     | Soto, Sandy T; Cortez Martínez, Susana; Espinosa, Ligia<br>Fernanda  |
| 2015 Approaches to EFL teaching: curriculum, culture, instruction, assessment, & technology                                                     | Soto, Sandy T; Cortez Martínez, Susana; Fernanda Espinosa,<br>Ligia  |
| 2015 Approaches to EFL teaching: curriculum, culture, instruction, assessment, & technology                                                     | Gabriela Figueroa Arellano; Jenny Paredes Freire; Sandy T.<br>Soto   |
| 2015 Approaches to FFI teaching: curriculum culture instruction assessment & technology                                                         | Cortez Martínez, Susana: Espinosa, Ligia Fernanda: Soto              |

Al dar click sobre uno de los títulos del listado obtenemos como resultado lo siguiente:

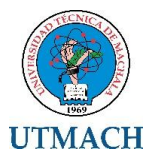

| → G ① repositorio.utmachala.edu.ec/handle | /48000/6879                    |                                                                                                    | ९ 🕸 🔤 |
|-------------------------------------------|--------------------------------|----------------------------------------------------------------------------------------------------|-------|
|                                           | 👔 🕈 Página de Inicio           | Lister Ayuda Buscaren Dépace Q Listerindus                                                                                                    |       |
|                                           | 🕐 Utr                          | nach Repositorio Digital                                                                                                    |       |
|                                           | Repositionic Digital UTMach    | sli / Publicationsi / Libroc                                                                                                    |       |
|                                           | Por favor, use este identifi   | ador para c'har o etilazar esile (terti: strp://repositor.is.ustoania.weu.wr/wedia/6888/0879                                                                                                    |       |
|                                           | Tpo de Material:               | 000k                                                                                                    |       |
|                                           | Titulo :                       | Administración de seguros.                                                                                                    |       |
|                                           | Autor :                        | Burges Burges, John Efficient<br>Ban Agina, Rossona de Jesola<br>January Biostana (Mango Isabel                                                                                                    |       |
|                                           | Palabras clave :               | SEGUROS PATRIMONIALES;GESTIÓN FINANCIERALEY GENERAL DE SEGUROS POLIZAS Y TARIFAS                                                                                                    |       |
|                                           | Fecha de publicación :         | 2015                                                                                                    |       |
|                                           | Editorial :                    | Machala : Ecuador                                                                                                    |       |
|                                           | Acceso:                        | openAccess                                                                                                    |       |
|                                           | Licencia:                      | http://creativecommons.org/licenses/by-ncsa/3.D/ec/                                                                                                    |       |
|                                           | Citación :                     | Burges Burges, J. E. Eres Agile R. J. y Lalangui Balcazar, M. I. Administración de seguros. (2015) Machala, Ecuador: Universidad Tècnica de<br>Machala.                                                                                                    |       |
|                                           | metadata.dc.language.iso:      | 500                                                                                                    |       |
|                                           | metadata.dc.format.extent:     | 162 p.                                                                                                    |       |
|                                           | Resumen :                      | Dare u dero sportune und in ten in ten company, an andersemen in terrar de concercito de esta accilio de solution à suo dem e<br>deres materias do marca significación de acciliante esta desta de concercito de esta acciliante a substante a las de<br>la seguridad de una la laga ace esqui a las de finitaries estates de ten concercitor de esta ace ace esta de las de<br>las destas de las destas de estas de las de tentes estas de tentes estas de las destas de las destas de las de<br>las destas de las destas de las de las de las de las de las de las de las de las delas de las destas de las destas de<br>las destas de las delas de las de las de las de las de las de las de las delas de las destas de las delas de<br>las destas de las delas de las de las de las de las de las de las delas de las de las delas de las delas de<br>las delas de las delas de las delas de las de las delas de las delas de las delas de las delas de las delas de<br>las delas delas delas de las delas de las delas delas delas delas delas delas de las delas de<br>las delas delas delas delas delas delas delas delas delas delas delas delas delas delas delas delas delas delas delas de<br>las delas delas |       |
|                                           | URI:                           | http://repositorio.utmachala.edu.ec.handle/460006679                                                                                                    |       |
|                                           | Aparece en las<br>colecciones: | Lors                                                                                                    |       |
|                                           | Ficheros en este item:         |                                                                                                    |       |
|                                           | Fighero                        | Descripción Tamaño Formato                                                                                                    |       |

En la imagen superior se puede apreciar una descripción del documento que contiene el tipo, que para este caso es "Libros", título del documento, autor(es), palabras claves que permiten identificar al documento, fecha de publicación del documento, tipo de acceso abierto, licencia creative commons que usa el repositorio, cita del documento, resumen en español e inglés y la URL del documento publicado para acceder desde cualquier lugar.

En la parte final de la descripción del documento encontraremos el "Fichero", este contiene el libro en formato digital.

| Ficheros en este ítem:                                                                       |                       |              |           |                  |
|----------------------------------------------------------------------------------------------|-----------------------|--------------|-----------|------------------|
| Fichero                                                                                      | Descripción           | Tamaño       | Formato   |                  |
| 40 ADMINISTRACION FINANCIERA Y DE GESTION EMPRESARIAL.pdf                                    |                       | 15.14 MB     | Adobe PDF | Visualizar/Abrir |
| Mostrar el registro Dublin Core completo del ítem                                            |                       |              |           |                  |
| Los ítems de DSpace están protegidos por copyright, con todos los derechos reservados, a mer | nos que se indique le | o contrario. |           |                  |

Para abrir el documento sólo se tiene que dar click sobre la opción "Visualizar/Abrir" y se obtendrá como resultado el libro digital.

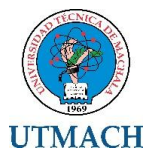

# 8. COMUNIDAD DE UNIDAD ACADEMICA DE CIENCIAS QUIMICAS Y DE LA SALUD

Esta comunidad está integrada por 5 subcomunidades (carreras) y contiene temas relacionados a los proyectos académicos que se llevan a cabo en la universidad.

Subcomunidades dentro de esta comunidad

| Carrera de Bioquimica y Farmacia [342]  |
|-----------------------------------------|
| Carrera de Ciencias Médicas [201]       |
| Carrera de Enfermería [373]             |
| Carrera de Ingeniería en Alimentos [47] |
| Carrera de Ingeniería Química [102]     |

Cada una de estas subcomunidades contiene 3 colecciones (Examen complexivo, tesis, trabajo de titulación) que a continuación se detallan:

Colecciones en esta comunidad

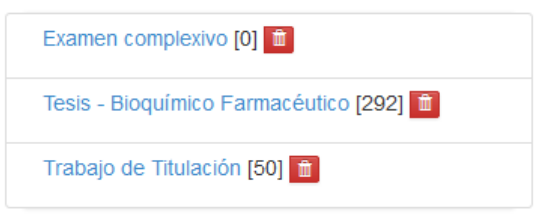

# 8.1 BÚSQUEDA ESPECÍFICA DENTRO DE UNA COMUNIDAD

Como primer paso debe ingresar a la comunidad de la "Unidad de Ciencias Químicas y la Salud", luego a la subcomunidad (carrera) de "Bioquímica y Farmacia" y dentro de esta subcomunidad elegimos la colección "Tesis".

Al ingresar a la colección "Tesis" se presenta la siguiente pantalla:

|            | UTMACH<br>UNVERSIDAD TECNICA DE                                                                                                    |                                                               |                                     |        |
|------------|----------------------------------------------------------------------------------------------------|---------------------------------------------------------------|-------------------------------------|--------|
|            | MACHALA                                                                                                    |                                                               | Repositorio Dig                     | gital  |
| Tesis      | s - Bioquímico Farmacéutico · [292]                                                                                                    | 1                                                             | Descubridor                         |        |
| Página     | de inicio de la colección Ver Estadísticas                                                                                                    | 1                                                             | Autor<br>Aquilar Aquilar Birmania C | 0      |
|            |                                                                                                    |                                                               | Aguita Aguita, estillaria e         | -      |
|            |                                                                                                    |                                                               | Aguitar Cuenca, Jose D.             | -      |
| Buscar po  |                                                                                                    |                                                               | Aguilar Guijarro, Johanna           |        |
| Fecha F    | ublicación Autor Título Materia                                                                                                    |                                                               | Aguilar Rogel, Luis A.              | 0      |
|            |                                                                                                    |                                                               | Aguirre Amaya, Katty A.             | 0      |
| Suscribing | nara naribir un moran alartrónim naria var nue sa introdurma un ñam an asta miamión                                                               | Suscrible PIE 1.0 PIE 2.0 RSS                                 | Aguirre Amaya, Sandro A.            | 0      |
| 000010102  |                                                                                                    |                                                               | Aguirre Cabrera, Patricia A         | 0      |
|            | Resultados (organizados por Fecha de envío en orden Desce<br>Siguiente >                                                                          | ndente): 1 al 20 de 292                                       | Ajila Farías, Lorena M.             | 0      |
| Fecha de   | Título                                                                                                    | Autor(es)                                                     | Ajila Macas, Luz M.                 | 0      |
| publicació | 1                                                                                                    |                                                               | Alvarado Cáceres, Jéssica           | 0      |
| 2015       | <ul> <li>Cuantificación de las concentraciones de metales pesados (Hg,<br/>Cu.Ni, Zn, Cd, Pb y Mn) por espectrofotometría de absorción</li> </ul> | Ayala Armijos, Humberto; Ortega Pereira,<br>Carolina Lissette | V.                                  |        |
|            | atómica en peces del estero Huaylá (Diapterus peruvianuns<br>Sardinons sagas). Puerto Bolivar, cantón Machala, provincia de El                    |                                                               | siguie                              | ente > |
|            | Oro, 2014.                                                                                                    | -                                                             | Materias                            |        |
| 2015       | Determinación de los niveles de glicemia en pacientes adultos                                                                                     | Nuñez, Thayana; Morocho Medina, Gabriela                      | PACIENTES                           | 40     |
|            | mayores de 65 a 85 anos que acuden al hospital de Arenillas ,<br>cantón Arenillas durante el periodo 2014.                                        |                                                               | RÍO JUBONES                         | 23     |
| 2014       | <ul> <li>Evaluación farmacognóstica y preclínica de la actividad laxante<br/>en la semilla de linaza (l inum usitatissimum)</li> </ul>            | Mackliff Jaramillo, Carolina; Zhañay Armijos,<br>Mercedes C   | NIÑOS                               | (19    |

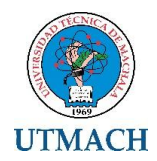

Dentro de esta colección se desglosan 292 documentos por fecha de publicación, título y autor(es).

Para realizar la búsqueda de un título dentro de esta colección, debemos dar click en la opción "Titulo" de la Barra "Buscar por"

| Buscar por        |       |        |         |
|-------------------|-------|--------|---------|
| Fecha Publicación | Autor | Título | Materia |

Al dar click en "Titulo" obtenemos lo siguiente:

| Repositorio Digital UTMachala                       |                                                                                                    |                                                                                                    |  |  |  |  |  |  |
|-----------------------------------------------------|----------------------------------------------------------------------------------------------------|----------------------------------------------------------------------------------------------------|--|--|--|--|--|--|
| Busser                                              | "Topio Dioguímico Formacéutico" por Título                                                                                                    |                                                                                                    |  |  |  |  |  |  |
| Buscar Tresis - Bioquímico Farmaceutico" por Titulo |                                                                                                    |                                                                                                    |  |  |  |  |  |  |
|                                                     | Ir a: 44 A B C D E F O H J K L M N C P G R<br>O introducir las primeras letras:                                                                                                    | B T U V W X V Z<br>Buscar                                                                                                    |  |  |  |  |  |  |
| C                                                   | Ordenar por: Título 🔹 En orden: Ascendente 🔹 Resultados por página 20 🔹 Autor/Registro: Todo 👻 Update                                                                                                    |                                                                                                    |  |  |  |  |  |  |
| Mostrando resultados 1 a 20 de 292 Siguiente >      |                                                                                                    |                                                                                                    |  |  |  |  |  |  |
|                                                     | Mostrando resultados 1 a 20 de 292                                                                                                    | Siguiente >                                                                                                    |  |  |  |  |  |  |
| Fecha de<br>publicación                             | Mostrando resultados 1 a 20 de 292<br>Título                                                                                                    | Siguiente >                                                                                                    |  |  |  |  |  |  |
| Fecha de<br>publicación<br>2008                     | Mostrando resultados 1 a 20 de 292           Título           Aislamiento de Cryptococcus Neoformans VAR. Neoformans a partir de excretas de palomas en la ciudad de Machala.                                                                                                    | Siguiente > Autor(es) Mackliff Jaramillo, Carolina; Valarezo Romero, Juan M.                                                                                                    |  |  |  |  |  |  |
| Fecha de<br>publicación<br>2008<br>2015             | Mostrando resultados 1 a 20 de 292         Título         Aislamiento de Cryptococcus Neoformans VAR. Neoformans a partir de excretas de palomas en la ciudad de Machala.         Análisis a resistencia a la insulina como incrementador a la glucosa sanguínea en pacientes con sobre peso con el método quimioluminescencia Pasaje                                                                                                    | Siguiente >         Autor(es)         Mackliff Jaramillo, Carolina; Valarezo Romero, Juan M.         Feijoó Cisneros, Luz; Orellana Ortiz, Cruz L.                                                           |  |  |  |  |  |  |
| Fecha de<br>publicación<br>2008<br>2015<br>2005     | Mostrando resultados 1 a 20 de 292         Título         Aislamiento de Cryptococcus Neoformans VAR. Neoformans a partir de excretas de palomas en la ciudad de Machala.         Análisis a resistencia a la insulina como incrementador a la glucosa sanguínea en pacientes con sobre peso con el método quimioluminescencia Pasaje         Análisis bromatológico de bebidas hidratantes y energéticas que se expenden en envases plásticos y metálicos en la ciudad de Machala provincia de El Oro | Siguiente >         Autor(es)         Maokliff Jaramillo, Carolina; Valarezo Romero, Juan M.         Feijoó Cisneros, Luz; Orellana Ortiz, Cruz L.         Silva Huilcapi, Carlos; Mendieta Freire, Leyra A. |  |  |  |  |  |  |

Como podemos apreciar en la parte superior de la imagen nos presenta la opción "Ir a" y a lado las letras desde la "A" a la "Z", podemos ingresar a una de las letras siempre que se sepa la letra inicial del título que se desea buscar, también lo puede hacer en la opción "Introducir las primeras letras" en la cual podrá escribir parte del título del documento que está buscando.

En la parte inferior de la imagen puede apreciar un listado de los títulos como resultados de la búsqueda.

Al dar click sobre uno de los títulos del listado tenemos como resultado lo siguiente:

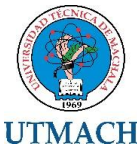

| $\leftarrow$ $\rightarrow$ C ( ) repositorio.utmachala.edu.ec/handle/48000/6 | 06                                                                                                    |                                                                                                    |                                                                                                    | ९ 🕁 😫 🗄 |
|------------------------------------------------------------------------------|----------------------------------------------------------------------------------------------------|----------------------------------------------------------------------------------------------------|----------------------------------------------------------------------------------------------------|---------|
| 📫 🔒 Página de inici                                                          | Listar - Ayuda                                                                                                    | Buscar en DSpace                                                                                                    | Q L Servicios                                                                                                    |         |
| <b>@</b> 44                                                                  | mach                                                                                                    | Repos                                                                                                    | itorio Digita                                                                                                    | 1       |
| Repositorio Digital U                                                        | Machala / Publicaciones / Libros                                                                                                    |                                                                                                    |                                                                                                    |         |
| Por favor, use este ider                                                     | tificador para citar o enlazar este (tem: http://repositorio.utm                                                                                                    | chels.edu.ec/handle/48000/6706                                                                                                    |                                                                                                    |         |
| Tipo de Material:                                                            | book                                                                                                    |                                                                                                    |                                                                                                    |         |
| Título :                                                                     | Administración financiera y la gestión empresarial                                                                                                    |                                                                                                    |                                                                                                    |         |
| Autor :                                                                      | Crespo Ayala Franklin, Priscila Esperanza<br>Malla Alvarado, Yovani                                                                                                    |                                                                                                    |                                                                                                    |         |
| Palabras clave :                                                             | BALANCE GENERAL; ESTADOS FINANCIEROS; RAZONES                                                                                                    | FINANCIERAS                                                                                                    |                                                                                                    |         |
| Fecha de publicación :                                                       | 2015                                                                                                    |                                                                                                    |                                                                                                    |         |
| Editorial :                                                                  | Machala : Ecuador                                                                                                    |                                                                                                    |                                                                                                    |         |
| Acceso:                                                                      | openAccess                                                                                                    |                                                                                                    |                                                                                                    |         |
| Licencia:                                                                    | http://creativecommons.org/licenses/by-nc-sa/3.0/ec/                                                                                                    |                                                                                                    |                                                                                                    |         |
| Citación :                                                                   | Crespo Ayala, P. E. y Malla Alvarado, F. Y. (2015) Administra<br>Machala.                                                                                                    | ción financiera y la gestión empresarial. Machala, Ecuador                                                                                                    | : Universidad Técnica de                                                                                                    |         |
| metadata.dc.language.isc                                                     | spa                                                                                                    |                                                                                                    |                                                                                                    |         |
| metadata.dc.format.exter                                                     | t: 91 p.                                                                                                    |                                                                                                    |                                                                                                    |         |
| Resumen :                                                                    | En lo actuales nomentos, en nuestro medio no basta con i<br>necestan tomar decisiónes en base al antilisis y es por ello<br>estados financies utiliza racceses financieras, que son mél<br>empresa. Los estados financieros básicos que se utilizan so<br>Précidos y Ganancias. Las acceses financies que vamos<br>racones de actividad, raccese de endeudamiento, racones di<br>la fluidos hanta intenzibidad de las empresas, jevando to<br>beenfelio de la empresa y con el lo a todo el congionensito p<br>con sus familias, los prevedense. Se toto acte accesentos | er los Estados Financieros de una empresa, los dueños o<br>a necesidad de las razones o índices financieros. La herrar<br>ados de cálculos el interpretación para antikar la estructuras<br>en el Estado de Situación Financiera o Balance General y el<br>antilarar en este tento a parte del antibis honcorati y veri<br>entabilidad y de mercado. Cada una de ellas antilaca dive<br>de los al empresario al administrador financieno a tentes la<br>le la acompaña, como a los dueños que pueden er socios<br>pon decinio el esta o taraso de alcono de sus impuestos<br>en a decinio el acia da tratis de como de sus impuestos | accionistas del negocio<br>nienta del análisis de los<br>e i desempeño de la<br>Estado de Resultados o<br>cal son, Razones de liquidez,<br>roso aspectos que va desde<br>is mejores decisiones para el<br>o accionistas, los empleados<br>s, y la sociedad en general. |         |

En la imagen superior se puede apreciar una descripción del documento que contiene el tipo, que para este caso es "Tesis", título del documento, autor(es), palabras claves que permiten identificar al documento, director o tutor del proyecto, fecha de publicación del documento, tipo de acceso abierto, licencia creative commons que usa el repositorio, cita del documento, resumen en español e inglés y la URL del documento publicado para acceder desde cualquier lugar.

En la parte final de la descripción del documento se encontrará el "Fichero", este contiene todos los archivos completos del proyecto en formato digital.

| Ficheros en este ítem:       |             |          |           |                  |
|------------------------------|-------------|----------|-----------|------------------|
| Fichero                      | Descripción | Tamaño   | Formato   |                  |
| CD00292-RESUMEN.pdf          |             | 99.72 kB | Adobe PDF | Visualizar/Abrir |
| CD00292-TRABAJO COMPLETO.pdf |             | 3.17 MB  | Adobe PDF | Visualizar/Abrir |

Para abrir el documento sólo tiene que dar click sobre la opción "Visualizar/Abrir" y obtendrá como resultado lo siguiente:

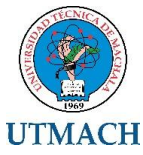

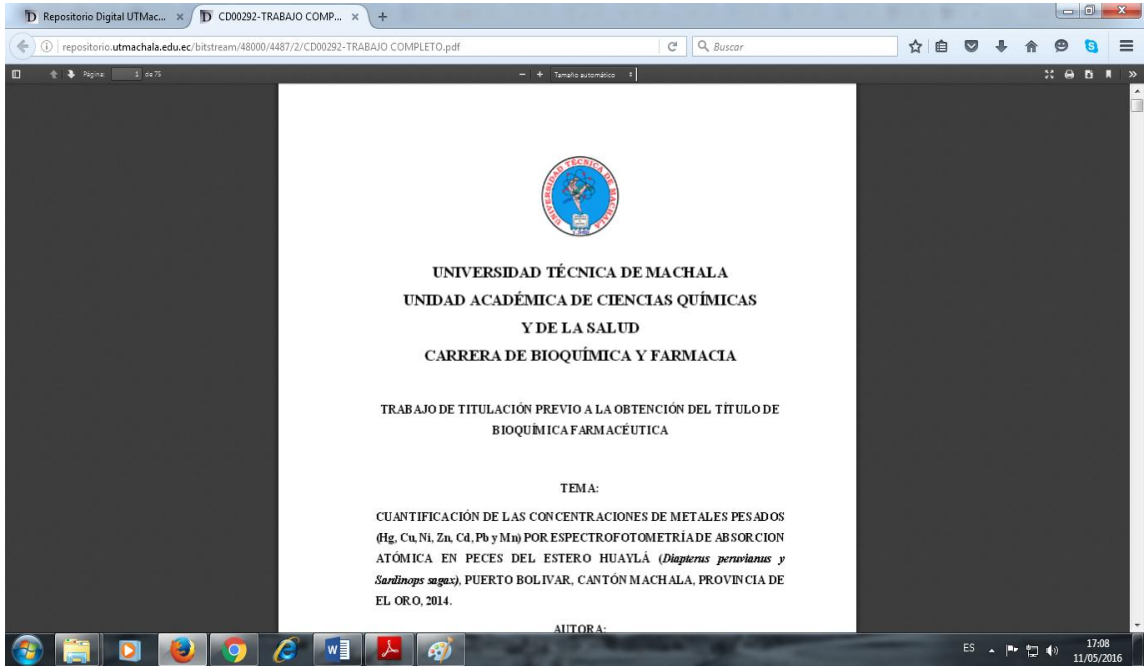

**Pie de Página:** En la parte inferior de la página podemos encontrar el logo de la RRAAE "Red de Repositorios de Acceso Abierto del Ecuador", así mismo los enlaces de los repositorios digitales institucionales de las diferentes universidades que conforman esta red y de la cual formamos parte. También encontramos el copyright de la universidad, sus teléfonos, correo y dirección.

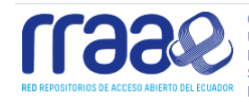

CEDIA | Escuela Superior Politécnica del Litoral | Universidad de Cuenca | Universidad del Azuay | Universidad Técnica Particular de Loja | Universidad Central del Ecuador | Universidad Técnica del Norte | Universidad Estatal de Milagor | Universidad Técnica de Ambato | Universidad Regional Autónoma de los Andes | Universidad Técnica del Norte | Universidad Técnica de Caudor | Universidad Politécnica Salesiana | Universidad Internacional del Ecuador | Universidad de las Fuerzas Armadas | Universidad de Cuayaquil | Universidad Politécnica Salesiana | Universidad de Otavalo | Universidad Actional del Chimborazo | Universidad Estatal de Bolivar | Escuela Politécnica del Chimborazo | Universidad de Otavalo | Universidad Estatal Peninsular de Santa Elena | Universidad Casa Grande | Secretaría Educación Superior, Ciencia, Tecnología e Innovación

> © Copyright UTMACH - 2015 | UNIVERSIDAD TECNICA DE MACHALA Km.5.1/2 Via Machala Pasaje 2983362 - 2983365 - 2983363 - 2983364 utmachala@utmachala.edu.ee

Para acceder a estos Repositorios sólo debemos dar clic sobre el nombre de la institución a la cual se desea ingresar.